### | 教室・講座の申し込み(受講者登録をされていない方)

| ご利用案内                                   |                        |                            |                                           |
|-----------------------------------------|------------------------|----------------------------|-------------------------------------------|
| 講座申込システムについて                            | ;                      |                            |                                           |
| $\sim$                                  | $\sim \sim$            | $\sim$                     | $\sim$                                    |
| お知らせ                                    |                        |                            |                                           |
| 講座検索                                    |                        |                            |                                           |
| 統条件を選択し、検索ボタンを                          | 押してください。               |                            |                                           |
| 谓座名:                                    |                        | 募朱                         | - 914H                                    |
| 一時保育:                                   | > 申込情報:                | × ₹                        | 满料: · · · · · · · · · · · · · · · · · · · |
| 施設                                      |                        |                            |                                           |
| □ 三鷹中央防災公園                              | □ SUBARU総合スポーツセン<br>ター | □ 生涯学習センター<br>□ 西多世代交流センター | □東多世代交流センター<br>□その他                       |
| ジャンル                                    |                        |                            |                                           |
| <ul> <li>□ 子育て</li> <li>□ 防災</li> </ul> | □健康<br>□<らし            | ロスボーツ<br>ロその他              | 口学び                                       |
| 曜日                                      |                        |                            |                                           |
| 口月<br>□金                                |                        | □水<br>□日                   | □木                                        |
|                                         |                        | 検索                         |                                           |
|                                         |                        |                            |                                           |
|                                         |                        |                            |                                           |

#### (1)教室・講座の選択

講座申込システムの TOP 画面で、受講を 希望する教室名・講座名を選択します。

検索条件を設定すると、教室や講座を絞り込めます。

| 講座一覧・検索>書 | 東座詳細   |                                                                     |                                                                 |
|-----------|--------|---------------------------------------------------------------------|-----------------------------------------------------------------|
|           | 定員を超える | おし込みがあった場合は、抽選とない<br>この調産を中し込む                                      | D±7.                                                            |
| 【模        | 擬】生涯常  | 学習講座                                                                |                                                                 |
| 生涯学習講座です。 |        | 講座日程                                                                | 2017年 8月29日 (火)                                                 |
|           |        | 時間                                                                  | 10:00~11:30                                                     |
|           |        | 定員                                                                  | 10 人 抽選                                                         |
|           |        | 回数                                                                  | 20                                                              |
|           |        | 202-Hi day                                                          | 受講料:1,000円                                                      |
|           |        | 文語杆                                                                 |                                                                 |
|           |        | 会場                                                                  | 学習室                                                             |
|           |        | 会場                                                                  | 学習至<br>2017年8月26日~2017年8月28日                                    |
|           |        | <ul> <li>         (1) (1) (1) (1) (1) (1) (1) (1) (1) (1)</li></ul> | 学習室<br>2017年8月26日~2017年8月28日<br>9 <u>422-49-2521</u> (生理学習センター) |
| 日程        |        | <ul> <li>x 時村</li> <li>会 場</li> <li>受付期間</li> <li>お問い合わせ</li> </ul> | 学芸室<br>2017年6月26日〜2017年6月28日<br>0 <u>422-48-2521</u> (生涯学習センター) |

(2) 教室・講座の申し込み — 選択した教室・講座を受講したい場合は、

この講座を申し込むを選択します。

| 住一見・使茶                 |                                                    |                           |              |          |   |
|------------------------|----------------------------------------------------|---------------------------|--------------|----------|---|
| 申し込み                   |                                                    |                           |              |          |   |
|                        |                                                    |                           |              |          | - |
| 日程                     |                                                    | 講座                        | 名            |          |   |
| 2017年 8月29日 (火)        |                                                    | 【模                        | 殿】生涯学習講座     |          |   |
| 講者登録をしている場合はログイ        | ンしてください。                                           |                           |              |          |   |
| お名前(必須)                | 姓                                                  | 名                         |              | (全角)     |   |
| フリガナ(必須)               | セイ                                                 | XT                        |              | (全角カタカナ) |   |
| 郵便番号 (必須)              | 部便番号 (半角数字)                                        |                           |              |          |   |
| 都道府県(必須)               | 東京都 ~                                              |                           |              |          |   |
| 市区町村(必須)               | 市区町村                                               |                           | 例:三期市新川      |          |   |
| 番地(必須)                 | 墨地                                                 |                           | 例:6-37-1     |          |   |
| マンション・建物名号             | マンション・建物名号                                         |                           |              |          |   |
| 性別                     | ×                                                  |                           |              |          |   |
| 生年月日                   | ~ 年 ~ 月                                            | ~ 8                       |              |          |   |
| 電話番号(必須)               | 電話番号                                               |                           | (半角数字)       |          |   |
| E-mailアドレス             | E-mailアドレス                                         |                           |              |          |   |
| E-mailアドレス (確認)        | E-mailアドレス                                         |                           |              |          |   |
|                        | 確認のためもう一度ご入力くた                                     | ieu.                      |              |          |   |
| <b>抽道確認用パスワード (必須)</b> | 抽道確認用パスワード                                         |                           | (4文学以上8文学以内の | 甲角类数学)   |   |
| 抽選確認用パスワード(確認)<br>(必須) | パスワード確認用                                           |                           |              |          |   |
|                        | 確認のためもう一度ご入力ください。                                  |                           |              |          |   |
|                        | 上記電話間号と入力したパスつ<br>お忘れにならないようにしてく<br>・インターネットからの申込み | 7—下は次の場合)<br>(ださい。<br>)確認 | こ必要です。       |          |   |
| 市内在住ですか? (必須)          | (                                                  |                           |              |          |   |
|                        |                                                    |                           |              |          |   |
| 保育児1                   | 88册: 姓                                             |                           | B.           |          |   |
|                        | フリガナ: セイ                                           |                           | *1           |          |   |
|                        | (1919) : 🗸                                         |                           |              |          |   |
|                        | 生作月日:                                              |                           |              |          |   |
|                        | MESERBROATE (有/田)                                  | : ~                       |              |          |   |
|                        | 保育咒情報を追加                                           |                           |              |          |   |
| 家族参加1                  | 88時: 姓                                             |                           | 5<br>5       |          |   |
|                        | フリガナ・セイ                                            |                           | XI           |          |   |
|                        |                                                    |                           |              |          |   |
|                        |                                                    |                           |              |          |   |
|                        | 家族参加情報を追加                                          |                           |              |          |   |
|                        |                                                    |                           |              |          | < |

#### (3) 受講者情報の入力

受講される方のお名前・住所など、必要 事項を入力します。必須項目は必ず入力し てください。キッズ向け・親子参加のプロ グラムは参加者であるお子様の情報をこ ちらにご入力ください。

※E-mailアドレスを入力しておくと、

・申込完了時に受講申込完了メール

・抽選結果公開日に抽選結果通知メール が届きます。

※「@mitaka-sportsandculture.or.jp」の ドメインから送信されるメールの受信許 可を設定してください。

#### (4)その他質問事項

教室や講座によっては、質問事項が設定 されている場合があります。回答が必須の ものは必ず回答してください。 (※設定がない場合は非表示)

~(5)保育付き・家族参加

教室や講座によっては、保育付きや家族 参加が可能なものがあります。追加を選 択すると人数を増やすことができます。

親子参加のプログラムは、保護者をこ ちらに入力してください。

(※設定がない場合は非表示)

(6) すべての入力が終了しましたら、 申し込み内容確認へを選択します。

## 教室・講座の申し込み方法

| 東京都               |                                                                            |
|-------------------|----------------------------------------------------------------------------|
|                   |                                                                            |
| 三應市新川             |                                                                            |
| 6-37-1            |                                                                            |
|                   |                                                                            |
|                   |                                                                            |
| 2017年04月01日       |                                                                            |
| 0422-49-2521      |                                                                            |
| /                 |                                                                            |
| ****              |                                                                            |
| 前に戻る              |                                                                            |
| この内容で申し込む(申し込み確定) |                                                                            |
|                   | 6-37-1<br>-<br>2017年04月01日<br>19 <u>22-49-7521</u><br>XXXX<br>家XXX<br>家XXX |

(7)申し込み内容の確認
 申し込み内容に間違いがなければ、
 conderepulati (申し込み確定)

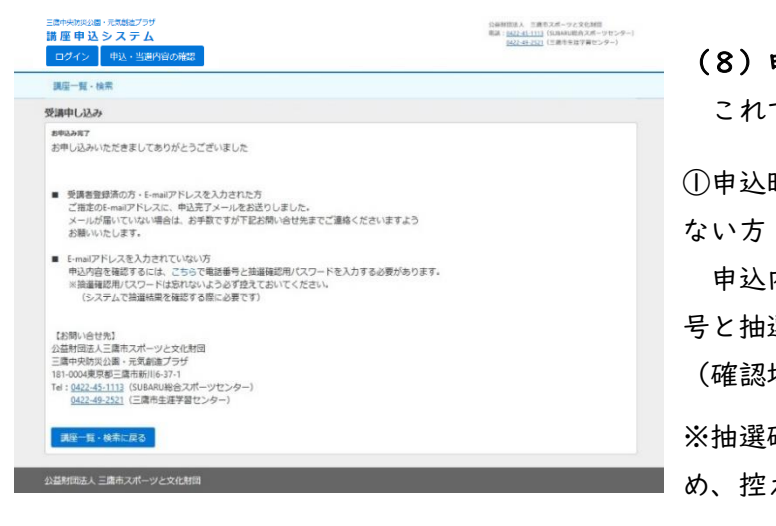

(8)申込完了

これで申し込みは完了です。

①申込時にE-mailアドレスを入力されてい ない方

申込内容と抽選内容の確認には電話番 号と抽選確認用パスワードが必要です。 (確認場所はこちら)

※抽選確認用パスワードは忘れやすいた め、控えておくようにお願いいたします。

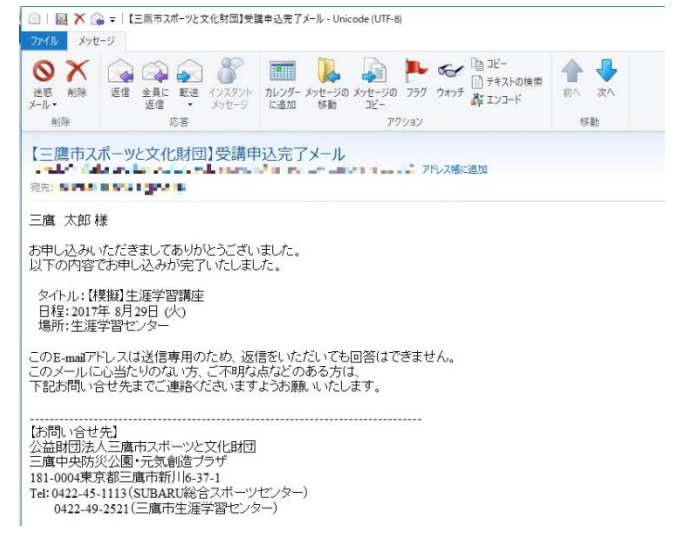

②申込時にE-mailアドレスを入力された方 受講申込完了メールが届きます。

※抽選結果公開日には、抽選結果通知メー ルが届きます。

※「@mitaka-sportsandculture.or.jp」のド メインから送信されるメールの受信許可を 設定してください。

### 2 教室・講座の申し込み(受講者登録をされている方)

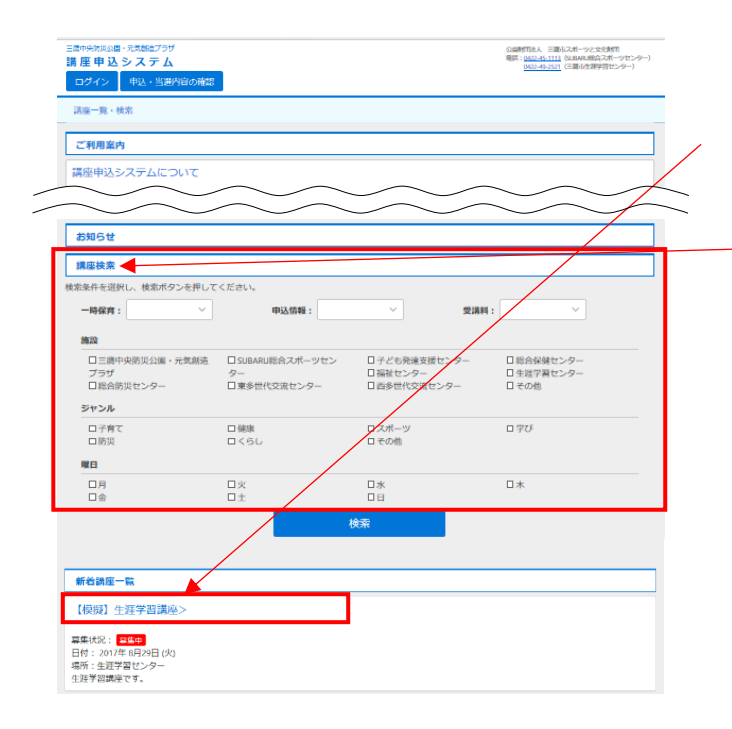

- (1) 教室・講座の選択
   講座申込システムの TOP 画面で、受講を
   希望する教室名・講座名を選択します。
- 検索条件を設定すると、教室や講座を絞 り込めます。

| 講座一覧・検索>  | 再座詳相    |                                     |                                                                                       |
|-----------|---------|-------------------------------------|---------------------------------------------------------------------------------------|
|           | 定員を超える中 | し込みがあった場合け、抽躍となり<br>この講座を申し込む       | 0.87,                                                                                 |
| 【模        | 擬】生涯学   | 習講座                                 |                                                                                       |
| 生涯学習講座です。 |         | 講座日程                                | 2017年 8月29日 (火)                                                                       |
|           |         | 時間                                  | 10:00~11:30                                                                           |
|           |         | 定員                                  | 10 人 抽道                                                                               |
|           |         |                                     |                                                                                       |
|           |         | 回数                                  | 219                                                                                   |
|           |         | 回 数 受講料                             | 受講科:1,000円                                                                            |
|           |         | 回数 受遇料 会唱                           | 2回<br>受講科:1,000円<br>学習室                                                               |
|           |         | 回数<br>受課料<br>会唱<br>受付期期             | 2回<br>受講科:1,000円<br>学習室<br>2017年8月26日~2017年8月28日                                      |
|           |         | 回 款<br>受講判<br>会 場<br>受付期期<br>お問い合わせ | 28<br>受講# 1,000円<br>学習室<br>2017年6月26日〜2017年6月28日<br><u>0422-49-2521</u> (生産学習センター)    |
| 日程        |         | 回 款<br>受講門<br>会 場<br>受付期限<br>お聞い合わせ | 28日<br>受講時:1,000円<br>学習室<br>2017年8月26日~2017年8月28日<br>( <u>4422-49-2521</u> (生産学習センター) |

(2)教室・講座の申し込み
 選択した教室・講座を受講したい場合は、
 この調座を申し込む
 を選択します。

## 教室・講座の申し込み方法

| E席中央防災公園・元気創造プラザ<br>満座申込システム<br>ログイン 中込・当選内語 | 公益新国体人 三勝キスポーツと文化新団<br>間語:0422-45-1113 (048440時後スポーツゼン<br>0422-45-352) (三関キ主選手書センター) | 公益新国は人 三勝キスポーツと文化新団<br>電話:2422-45-1113 (2434404)協スポーツセンダー)<br>(422-45-252) (三陸寺主爆手替センター) |          |  |
|----------------------------------------------|--------------------------------------------------------------------------------------|------------------------------------------------------------------------------------------|----------|--|
| 講座一覧・検索                                      |                                                                                      |                                                                                          |          |  |
| 受講申し込み                                       |                                                                                      |                                                                                          |          |  |
| 追訳遺任                                         |                                                                                      |                                                                                          |          |  |
| 日程                                           | 日曜                                                                                   |                                                                                          |          |  |
| 2017年 8月29日 (火)                              |                                                                                      | 【模擬】生涯学習                                                                                 | 調座       |  |
| 受講者登録をしている場合は                                | ログインしてください。                                                                          |                                                                                          |          |  |
| お名前(必須)                                      | 姓                                                                                    | 名                                                                                        | (金術)     |  |
| フリガナ (必須)                                    | セイ                                                                                   | ×1                                                                                       | (全角カタカナ) |  |
| 郵便番号 (必須)                                    | 郵便指号 (平角数:                                                                           | <b>z</b> )                                                                               |          |  |
| 都道府區 (於德)                                    | ***                                                                                  |                                                                                          |          |  |

(3) ログインを選択して、ログイン画面 へ移行します。

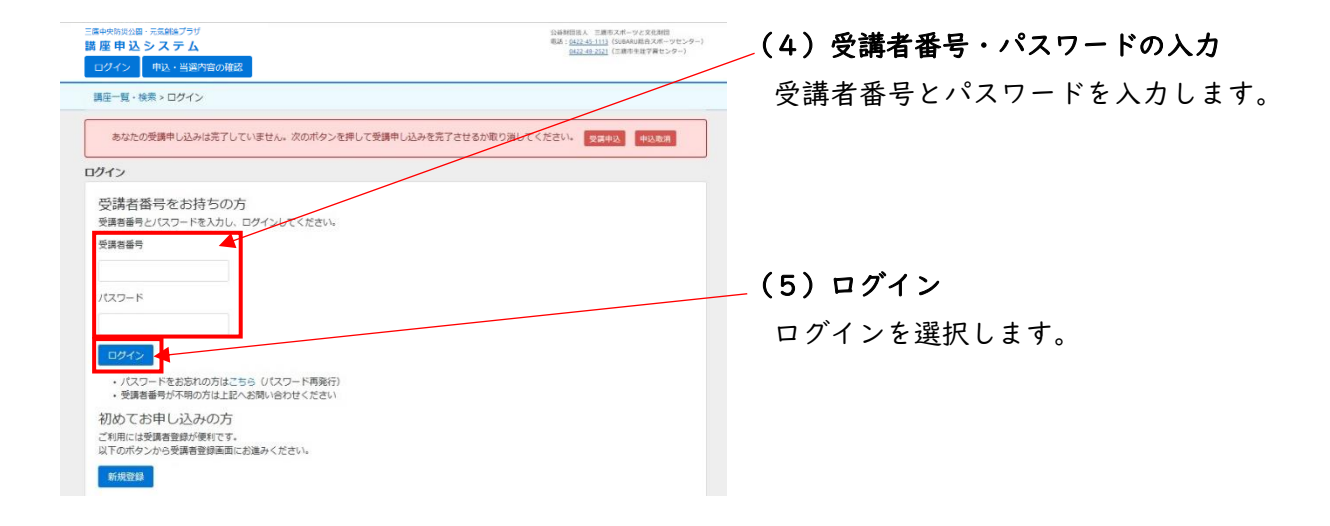

| 「座申込システム                                                                                                    |                                                                                   |            | 公益財団法人 三席布スポーツと文化財団<br>総話: 6422-45-1113 (5.0AAに総合スポーツセンター)<br>6422-45-251 (三席本を対学業センター) |
|----------------------------------------------------------------------------------------------------|-----------------------------------------------------------------------------------|------------|-----------------------------------------------------------------------------------------|
| ログアウト 登録内容の変                                                                                                    | 「更申込・当選内容の確認 受課                                                                   | ■·申込履歴     | Martin Company and Sold                                                                 |
|                                                                                                    |                                                                                   |            | ようこそ 三鷹 太郎 様                                                                            |
| 調座一覧・検索                                                                                                    |                                                                                   |            |                                                                                         |
| 調申し込み                                                                                                    |                                                                                   |            |                                                                                         |
| 通知講座                                                                                                    |                                                                                   |            |                                                                                         |
| 日程                                                                                                    |                                                                                   | 講座名        |                                                                                         |
| 2017年 8月29日 (火)                                                                                                    |                                                                                   | 【模擬】生涯学習講座 |                                                                                         |
| COLINE COMP                                                                                                    |                                                                                   |            |                                                                                         |
| Marsalina Charlen                                                                                                    |                                                                                   |            |                                                                                         |
| フリガナ (必須)                                                                                                    | ミタカ タロウ                                                                           |            |                                                                                         |
| フリガナ (必須)<br>郵便番号 (必須)                                                                                                    | ミタカ タロウ<br>181-0004<br>東京都                                                        |            |                                                                                         |
| フリガナ (必須)<br>郵便番号 (必須)<br>都道府県 (必須)<br>市区町村 (必須)                                                                                                    | ミタカ タロウ<br>181-0004<br>東京都<br>三隆市新川                                               |            |                                                                                         |
| <ul> <li>フリガナ(必須)</li> <li>郵便番号(必須)</li> <li>都適府県(必須)</li> <li>市区町村(必須)</li> <li>番地(必須)</li> </ul>                                                                             | ミタカ タロウ<br>181-0004<br>東京都<br>三編市新川<br>6-37-1                                     |            |                                                                                         |
| <ul> <li>フリガナ (必須)</li> <li>郵便番号 (必須)</li> <li>都進府頃 (必須)</li> <li>市区町村 (必須)</li> <li>番地 (必須)</li> <li>マンション・建物名号</li> </ul>                                                    | ミタカ タロウ<br>181-0004<br>東京都<br>三歳市新川<br>6-37-1                                     |            |                                                                                         |
| フリガナ (必須)<br>郵便番号 (必須)<br>都造府頃 (必須)<br>希照町村 (必須)<br>番地 (必須)<br>マンション・建物名号<br>(住別 (必須)                                                                                          | ミタカ タロウ<br>181-0004<br>東京都<br>三歳市新川<br>6-37-1                                     |            |                                                                                         |
| フリガナ (必須)<br>郵便番号 (必須)<br>郵面府頃 (必須)<br>市区町村 (必須)<br>電気(公須)<br>マンション・建物名号<br>住気 (公須)<br>生年月日                                                                                    | 三タカ タロウ<br>181-0004<br>東京都<br>三連市新川<br>6-37-1<br>-<br>2017年04月01日                 |            |                                                                                         |
| していて、(AAA)                                                                                                    | 王夕力 夕口ウ<br>181-0004<br>夏京都<br>三庫市新川<br>6-37-1<br>-<br>2017年04月01日<br>0422-45-2521 |            |                                                                                         |
| マリガナ (必須)      新愛曇号 (必須)      新愛曇号 (必須)      新述府県 (必須)      新述府県 (必須)      著地 (必須)      雪地 (必須)      雪地 (必須)      雪地 (必須)      星地 (少須)      星切月日      電話番号 (必須)      Emailアドレス | 三分力 夕口ウ<br>181-0004<br>第5節<br>三連市新川<br>6-37-1<br>-<br>2017年04月01日<br>0422-49-2521 |            |                                                                                         |

(6) ログインしていただくと、受講者情報が入力された状態で表示されます。

# 教室・講座の申し込み方法

| 調中共防災公園・元気朗益ブラザ<br><b>黄座 申 込 システム</b> |                       | (244/01:4, 1287,4/-)-Z YEA01<br>個月 (201-4/11) (2014)(104/2)(10-7)(2)-0-)<br>(201-4/11) (2014)(2014)(10-2)-2(2)-0-) |
|---------------------------------------|-----------------------|----------------------------------------------------------------------------------------------------|
| ログアウト 登録内容の参                          | 変更 申込・当道内容の確認 受講・申込履歴 | ふつてき (ロ) スの仏所明市石                                                                                                   |
| 講座一覧·検索                               |                       | (7)ての他負向争項                                                                                                    |
| 受講申し込み                                |                       | 数字や港座によってけ 婚問専項が設守さ                                                                                                |
| жряб                                  |                       |                                                                                                    |
| 日程                                    | 講座名                   | れている提合があります 回答が必須となっ                                                                                               |
| 2017年 8月29日 (火)                       | 【模版】生涯学習講座            | 11(いる場合がのりより。日合が及決しよう                                                                                              |
| 以下の登録内容に誤りがある                         | 場合はマイページより修正してください。   | ているものは必ず回答してください。                                                                                                  |
| お名前(必須)                               | 三席 太郎                 |                                                                                                    |
| フリガナ(必須)                              | ミタカ タロウ               | (※設定がない場合は非表示)                                                                                                    |
| 郵便番号 (必須)                             | 181-0004              |                                                                                                    |
| 都通行県(22)県)<br>市区町村(20))湯)             | 東京都                   |                                                                                                    |
| 善地 (必須)                               | 6-37-1                |                                                                                                    |
| マンション・建物名号                            |                       | / (8)保育付き・家族参加                                                                                                    |
| (住別 (必須)                              | -                     |                                                                                                    |
| 生年月日                                  | 2017年04月01日           | 教室や講座によっては、保育付きや家族参                                                                                                |
| 電話番号 (D)須)<br>F-mailアドレス              | 0422-49-2521          |                                                                                                    |
| 保育児1                                  | 88月1日 名               | 加が可能なものがあります。追加を選択する                                                                                               |
|                                       | 2033+1 セイ ×イ          | レノキナ地やナマレルブキナナ                                                                                                    |
|                                       | 12500 : 🗸             | と八釵を増やりことかしさまり。                                                                                                    |
|                                       | \$月月日: v 月 v 月        | 胡て谷加のプログニノけ 促進者たったさ                                                                                                |
|                                       | 無関係背結除の有類(有/加):       | 祝丁参加のプログラムは、休護有をこらら                                                                                                |
|                                       | 保育元供报至迫10             | にくカレアノださい                                                                                                    |
| ak3天\$*5011                           | 88篇: 姓 名              | に入力してくたらい。                                                                                                    |
|                                       | フリカナ: セイ メイ           | (※池穴がない埋合け北まテ)                                                                                                    |
|                                       | 1939 : 🛛 🗸            | (公設定がない場合は非衣小)                                                                                                    |
|                                       | 生年月日: ~ 年 ~ 月 ~ 日     |                                                                                                    |
|                                       | 家族参加情報を追加             |                                                                                                    |
|                                       | 中し込み内容確認へ             | (9)すべての入力が終了しましたら、                                                                                                 |
|                                       | 中心改建的                 | 申し込み内容確認へを選択します。                                                                                                   |

| フリガナ (必須)  | ミタカ タロウ           |
|------------|-------------------|
| 郵使番号 (必須)  | 181-0004          |
| 都道府潭 (必須)  | 東京都               |
| 市区町村(必須)   | 三属市部印刷            |
| 雷地 (必須)    | 6-37-1            |
| マンション・建物名号 |                   |
| 性別         |                   |
| 生年月日       | 2017年04月01日       |
| 電話番号(必須)   | 0422-49-2521      |
| E-mailアドレス |                   |
|            | 前に戻る              |
|            | この内容で申し込む(申し込み構定) |
|            |                   |

# 

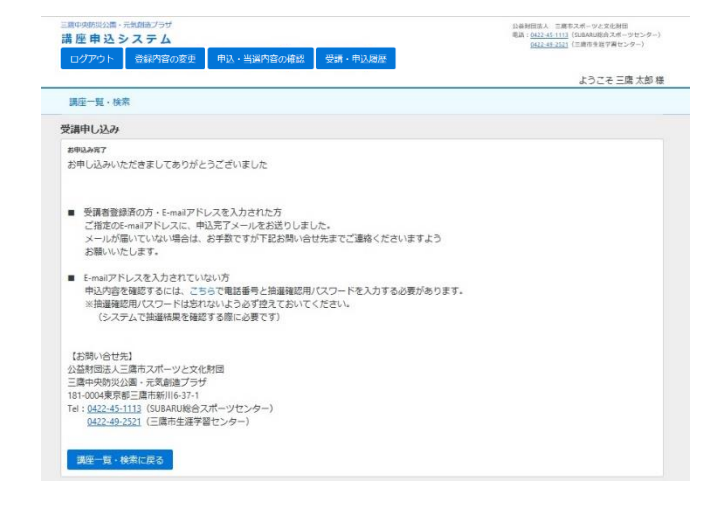

(11) 申込完了

これで申し込みは完了です。

指定の E-mail アドレスに、受講申込完了 メールが届きます。

※抽選結果公開日には抽選結果通知メー ルが届きます。

※「@mitaka-sportsandculture.or.jp」の ドメインから送信されるメールの受信許可 を設定してください。

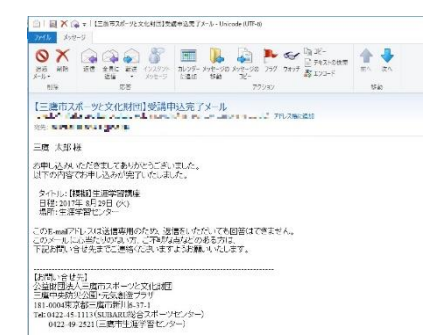